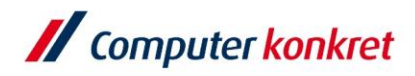

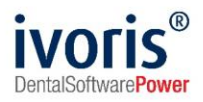

## Anleitung zum Erstellen und Versenden einer elektronischen Arbeitsunfähigkeitsbescheinigung in ivoris<sup>®</sup>

Stand: 31.01.2022 Gültig ab Version 8.2.41.100

Es gelten die allgemeinen Geschäftsbedingungen der Computer konkret AG. Diese sind verfügbar unter www.ivoris.de/agb.

Computer konkret AG DentalSoftwarePower Theodor-Körner-Straße 6 08223 Falkenstein Tel.: 03745 7824-33 Fax: 03745 7824-633 info@ivoris.de www.ivoris.de Vorstand Dipl.-Ing. Michael Brand Elisabeth Brand Amtsgericht Chemnitz HRB 16107 Steuer-Nr.: 223 100 00020 USt.Id.-Nr.: DE 197042828

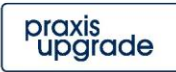

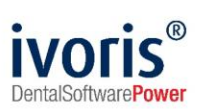

# Änderungsübersicht

StandÄnderung31.01.2022Erste Dokumentenversion.

Es gelten die allgemeinen Geschäftsbedingungen der Computer konkret AG. Diese sind verfügbar unter www.ivoris.de/agb.

Computer konkret AG DentalSoftwarePower Theodor-Körner-Straße 6 08223 Falkenstein Tel.: 03745 7824-33 Fax: 03745 7824-633 info@ivoris.de www.ivoris.de

Vorstand Dipl.-Ing. Michael Brand Elisabeth Brand Amtsgericht Chemnitz HRB 16107 Steuer-Nr.: 223 100 00020 USt.Id.-Nr.: DE 197042828 SEB Bank Frankfurt IBAN: DE46 5122 0200 0070 9310 07 BIC: ESSEDEFFXXX

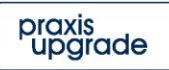

2

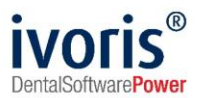

## Inhalt

| 1. Ziel                                                   | 4  |
|-----------------------------------------------------------|----|
| 2. Voraussetzungen                                        | 4  |
| 2.1 Einrichten der Arbeitsstation                         | 4  |
| 2.2 Setzen des Settings für eAU-Nutzung                   | 5  |
| 3. Erstellen einer eAU                                    | 6  |
| 3.1 Angeben der Diagnosen (Verwenden des ICD-10-Katalogs) | 6  |
| 3.2 Fertigstellen der eAU                                 | 9  |
| 4. Übermittlung der eAU an die Krankenkasse               | 10 |
| 4.1 Auswahl der empfangenden Krankenkasse                 | 11 |
| 4.2 Direktversand                                         | 12 |
| 4.3 Sammelversand                                         | 13 |
| 4.4 Fehlerfall                                            | 17 |

Es gelten die allgemeinen Geschäftsbedingungen der Computer konkret AG. Diese sind verfügbar unter www.ivoris.de/agb.

Computer konkret AG DentalSoftwarePower Theodor-Körner-Straße 6 08223 Falkenstein Tel.: 03745 7824-33 Fax: 03745 7824-633 info@ivoris.de www.ivoris.de Vorstand Dipl.-Ing. Michael Brand Elisabeth Brand Amtsgericht Chemnitz HRB 16107 Steuer-Nr.: 223 100 00020 USt.Id.-Nr.: DE 197042828

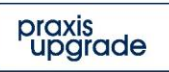

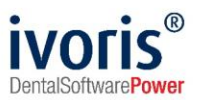

### 1. Ziel

Diese Anleitung dient dazu, das Erstellen und Versenden einer eAU in ivoris<sup>®</sup> zu erklären. Es ist unbedingt erforderlich, alle Voraussetzungen in Kapitel 2 zu erfüllen, bevor der erste Versuch erfolgt, eine eAU zu versenden.

Das AU-Fenster unter "Patientenstammdaten / AU/Überweisung" wurde für das Erstellen einer eAU angepasst. Alte, vor der Umstellung erfasste Bescheinigungen werden jedoch noch im alten Format angezeigt.

## 2. Voraussetzungen

Bevor Sie eine in ivoris<sup>®</sup> eAU verschicken können, muss folgende Liste abgearbeitet werden (Angabe des Handelnden in Klammern):

- Lizenzieren der ivoris®-Module eHealth und eHealth plus (Praxisinhaber)
   Das Vorgehen bei der Anbindung des Programms an die TI wird in der "Anleitung ivoris<sup>®</sup> e.health für DVO" behandelt. Link zum Dokument
- Einrichtung eines eHealth-Konnektors und Anschluss an die TI (DVO)
   Das Vorgehen bei der Anbindung des Programms an die TI wird in der "Anleitung ivoris<sup>®</sup>
   e.health für DVO" behandelt. Link zum Dokument
- Einrichtung von KIM und Vorliegen mindestens einer KIM-E-Mail-Adresse (DVO) Das Einrichten von Kim wird in der "Anleitung zur Einrichtung und Nutzung von KIM in ivoris<sup>®</sup>" erläutert. Es benötigt nicht zwingend jeder Behandler eine eigene Adresse, eAUs können auch über die Praxisadresse versendet werden. <u>Link zum Dokument</u>
- Vorliegen eines HBAs (Behandler, der eAU versenden möchte) Jeder Behandler, der eine eAU versenden können möchte, benötigt einen HBA. Die Initialisierung in ivoris® wird beschrieben in der Anleitung "Initialisierung des HeilBerufeAusweis (HBA) in ivoris®". <u>Link zum Dokument</u>

#### 2.1 Einrichten der Arbeitsstation

Jede Arbeitsstation, von der aus eAUs versendet werden sollen, muss folgende Voraussetzungen erfüllen:

- aktive Konnektorverbindung
- **zugeordnetes Kartenlesegerät mit verwendbarem HBA** Der ausführende Nutzer muss die eAUs mit einem HBA qualifiziert elektronisch signieren.
- Nutzerrecht "Erlaubnis elektronische Arbeitsunfähigkeitsbescheinigungen an die Krankenkasse zu senden" für ausführenden Nutzer
- Zugriff des ausführenden Nutzers auf ein eingerichtetes KIM-E-Mail-Postfach

Es gelten die allgemeinen Geschäftsbedingungen der Computer konkret AG. Diese sind verfügbar unter www.ivoris.de/agb.

Computer konkret AG DentalSoftwarePower Theodor-Körner-Straße 6 08223 Falkenstein Tel.: 03745 7824-33 Fax: 03745 7824-633 info@ivoris.de www.ivoris.de

Vorstand Dipl.-Ing. Michael Brand Elisabeth Brand Amtsgericht Chemnitz HRB 16107 Steuer-Nr.: 223 100 00020 USt.Id.-Nr.: DE 197042828

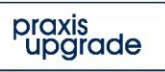

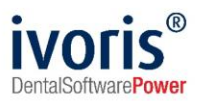

#### 2.2 Setzen des Settings für eAU-Nutzung

Im Reiter KIM-Nutzung unter Einstellungen – Chipkarten / TI – KIM-E-Mail-Konten muss die Option *"Versand von eAU an die zuständigen Krankenkassen über KIM"* ausgewählt werden. Nur dann kann der Versand über KIM erfolgen, ohne das Setzen dieser Option werden weiter alle Ausfertigungen einer AU gedruckt.

| / Programmeinstellungen |                                                                     | _ | × |
|-------------------------|---------------------------------------------------------------------|---|---|
| Suchen (Strg + F)       | KIM-E-Mail-Konto Zugriffsberechtigung KIM-Nutzung Übersicht         |   |   |
| d Allgemein             | eAU über KIM                                                        |   |   |
| Anamnese 🗇              | Versand von eAU an die zuständigen Krankenkassen über KIM           |   |   |
| 📁 Aufgaben              | ⊂ erstellte eAU immer sammeln und gebündelt an die Kassen versenden |   |   |
| 💋 Automatik             | -                                                                   |   |   |
| 🥵 Betriebsstätten       |                                                                     |   |   |
| 🕼 Chipkarten / TI       |                                                                     |   |   |
| Einstellungen           |                                                                     |   |   |
| Mobiles Lesegerät       |                                                                     |   |   |
| Erweitert               |                                                                     |   |   |
| ፍ KIM-E-Mail-Konten     |                                                                     |   |   |

ABBILDUNG 1 VERWENDEN VON KIM FÜR EAU

Es gelten die allgemeinen Geschäftsbedingungen der Computer konkret AG. Diese sind verfügbar unter www.ivoris.de/agb.

Computer konkret AG DentalSoftwarePower Theodor-Körner-Straße 6 08223 Falkenstein Tel.: 03745 7824-33 Fax: 03745 7824-633 info@ivoris.de www.ivoris.de

Vorstand Dipl.-Ing. Michael Brand Elisabeth Brand Amtsgericht Chemnitz HRB 16107 Steuer-Nr.: 223 100 00020 USt.Id.-Nr.: DE 197042828

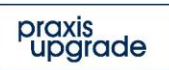

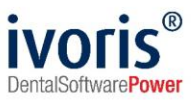

## 3. Erstellen einer eAU

Arbeitsunfähigkeitsbescheinigungen werden wie bisher im AU-Fenster (zu finden unter "Patientenstammdaten / AU/Überweisung") erstellt.

#### 3.1 Angeben der Diagnosen (Verwenden des ICD-10-Katalogs)

Bei der Erfassung der AU-begründenden Diagnose(n) ist die **Verwendung von ICD-10-Codes Pflicht**. Für jede eAU muss mindestens ein und können maximal sechs solcher Codes angegeben werden.

Für detaillierte Informationen zu Diagnose-Inhalten und verwendbaren Codes informieren Sie sich bitte auf der <u>Infoseite der KZBV</u>. Unsere Service-Hotline kann Ihnen dazu keine fachliche Auskunft geben.

Da der Aufbau von ICD-10-Codes nicht trivial ist, erfolgt die Auswahl in einem eigenen Dialog. Der ICD-10-Dialog kann geöffnet werden, indem in eines der **sechs Erfassungsfelder (Abb. 2, 1)** oder auf den Button *"ICD-10-Katalog aufrufen"* (Abb. 2, 2) geklickt wird.

|   | GKV-SV Testkarte                                               | 71 📳               | Verordnungen:                  | 26.01.2022 ~                 | Datum:                        | 26.01.2022 🗎 💥   |
|---|----------------------------------------------------------------|--------------------|--------------------------------|------------------------------|-------------------------------|------------------|
|   | Name, Vorname des Versicherten<br>Münchhausen-Hohenfels        | geb. am            | Behandler:                     | ~                            | Gedruckt:                     |                  |
|   | Sebastian Robin Francesco, Grat 2.03.1961<br>Otto-Hahn-Str. 99 |                    | Signum:                        | ~                            | Abteilung:                    | ~                |
|   | D 86368 Gersthofen                                             | Status             |                                |                              |                               |                  |
|   | 109500969 X110498843                                           | 5                  |                                |                              |                               |                  |
|   | Abrechnungs-Nr. Zahnarzt-Nr.                                   | Datum              | <ul> <li>Erstbesche</li> </ul> | inigung                      |                               |                  |
|   | 056666666 999999                                               | 991 20.01.2022     | Folgebesch                     | neinigung                    |                               |                  |
|   | Arbeitsunfall, -folgen                                         | m Durchgangsarzt   |                                |                              |                               | 2                |
|   | Berufskrankheit Zug                                            | gewiesen           | AU-begründer                   | nde Diagnose(n)              |                               |                  |
|   | Arbeitsunfähig seit                                            | 26.01.2022         |                                |                              |                               | · · ·            |
|   | vorauss. arbeitsunfähig<br>bis einschließlich                  |                    |                                |                              | · · ·                         |                  |
|   |                                                                |                    |                                |                              |                               |                  |
|   |                                                                |                    | sonst.Unfall                   | , Unfallfolgen               | Versorgur                     | ngsleiden        |
|   |                                                                |                    |                                |                              | erer Maßnahmen fü             |                  |
| _ |                                                                |                    | Leistungen                     | ZUI <sup>°</sup>             | stufenweis                    | 5e<br>adiodorung |
|   | Betreuung und Beaufsichtigung                                  | Kind ist notwendig |                                | ien Renabilitation           | Wiederein                     | igilederung      |
|   | Kindbetreuung vom:                                             |                    | Sonstige                       |                              |                               |                  |
|   | Kindbetreuung bis einschließlich:                              |                    | Im Krankengelo                 | tfall ab 7. AU-<br>sonstiger | Woche oder<br>Krankengeldfall | Endbescheinigung |

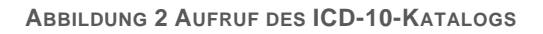

Es gelten die allgemeinen Geschäftsbedingungen der Computer konkret AG. Diese sind verfügbar unter www.ivoris.de/agb.

Computer konkret AG DentalSoftwarePower Theodor-Körner-Straße 6 08223 Falkenstein Tel.: 03745 7824-33 Fax: 03745 7824-633 info@ivoris.de www.ivoris.de

Vorstand Dipl.-Ing. Michael Brand Elisabeth Brand Amtsgericht Chemnitz HRB 16107 Steuer-Nr.: 223 100 00020 USt.Id.-Nr.: DE 197042828 SEB Bank Frankfurt IBAN: DE46 5122 0200 0070 9310 07 BIC: ESSEDEFFXXX

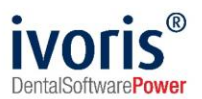

Hinter jedem Erfassungsfeld befinden sich noch zwei zusätzliche Felder, die eine Angabe der Diagnosesicherheit (Abb. 3, 1) und Seitenlokalisation (Abb. 3, 2) ermöglichen, diese sind optional.

| AU-begründend | e Diagnose(n)                      |     |
|---------------|------------------------------------|-----|
| K10.2         |                                    | ~ ~ |
|               | R - Seitenlokalisation: Rechts     | ~ ~ |
|               | L - Seitenlokalisation: Links      |     |
|               | B - Seiteniokalisation: Beidseitig |     |

ABBILDUNG 3 DIAGNOSESICHERHEIT UND SEITENLOKALISATION

#### Die ICD-10-Codes sind in einem Katalog mit Hierarchie festgelegt.

| // Suche im ICD-  | 10-Verzeichnis                  |                                                                                                    | - |                    | × |
|-------------------|---------------------------------|----------------------------------------------------------------------------------------------------|---|--------------------|---|
| Suchbegriff:      |                                 |                                                                                                    |   |                    |   |
| 2 Such<br>K01.1 I | ergebnisse<br>Impaktierte Zähne | Hierarchie         XI       Krankheiten des Verdauungssystems       Image: Colspan="2">Steicheldrüsen und der Ki         K00-K14       Krankheiten der Mundhöhle, der Speicheldrüsen und der Ki       Image: Colspan="2">Steicheldrüsen und der Ki         K01       Retinierte und impaktierte Zähne       Image: Colspan="2">Steicheldrüsen und der Ki         K01       Retinierte und impaktierte Zähne       Image: Colspan="2">Steicheldrüsen und der Ki         Zusatzinformationen       Diagnosenthesaurus         Zusatzinformationen       Diagnosenthesaurus         Verwendung §295       zur Primärverschlüsselung zugelassene<br>Schlüsselnummer         Verwendung §301       zur Primärverschlüsselung zugelassene<br>Schlüsselnummer         untere Altersgrenze       1 Jahre<br>untere Altersgrenze         verwendung bere Altersgrenze       124 Jahre | 3 |                    |   |
|                   |                                 | 🖍 Vorheriger Nächster 🕞 🕂 Übernehmen                                                                                                    |   |                    |   |
|                   |                                 | gewählte ICD-10 Codes                                                                                                    |   |                    |   |
| K10.2<br>K01 1    |                                 | Entzündliche Zustände der Kiefer 😔                                                                                                    |   |                    |   |
|                   |                                 |                                                                                                    |   | Hilfe<br>Abbrechei | n |
|                   |                                 |                                                                                                    |   | OK                 |   |

ABBILDUNG 4 SUCHE MIT ICD-10-KATALOG

Im Suchdialog (Abb. 4, 1) kann entweder - falls bekannt - über die Codenummer oder über Begriffe gesucht werden. Die Suchergebnisse (Abb. 4, 2) werden in der Liste links angezeigt. Durch Doppelklick auf einen Eintrag oder das Icon () in der Zeile gelangt man zur untergeordneten Hierarchieebene.

Nur Codes, hinter denen das Icon 📩 erscheint (Abb. 4, 3), können der AU-Bescheinigung hinzugefügt werden. Ist das Icon nicht vorhanden, wechseln Sie bitte in die nächste untergeordnete Hierarchieebene, um weitere Detailangaben auszuwählen.

Es gelten die allgemeinen Geschäftsbedingungen der Computer konkret AG. Diese sind verfügbar unter www.ivoris.de/agb.

Computer konkret AG DentalSoftwarePower Theodor-Körner-Straße 6 08223 Falkenstein Tel.: 03745 7824-33 Fax: 03745 7824-633 info@ivoris.de www.ivoris.de

Vorstand Dipl.-Ing. Michael Brand Elisabeth Brand Amtsgericht Chemnitz HRB 16107 Steuer-Nr.: 223 100 00020 USt.Id.-Nr.: DE 197042828 SEB Bank Frankfurt IBAN: DE46 5122 0200 0070 9310 07 BIC: ESSEDEFFXXX

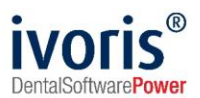

Wir empfehlen, die **Option** *"nur im Auszug Zahnmedizin suchen"* zu verwenden, um die Menge verfügbarer Codes einzugrenzen:

| // | Suche im ICD-  | -10-Verzeichnis     |                                                                   | _ |          | ×  |
|----|----------------|---------------------|-------------------------------------------------------------------|---|----------|----|
|    |                |                     |                                                                   | 1 |          |    |
| 5  | Suchbegriff:   | zahn                | ▼ Suchen                                                          |   |          |    |
|    |                | zusätzlich im al    | habetischen Verzeichnis suchen 🗹 nur im Auszug Zahnmedizin suchen |   |          |    |
|    | ICD-10 Code:   | s (43) Uberleitunge | n (2)                                                             |   |          |    |
|    | Such           | ergebnisse 😽        | mögliche erste Diagnose                                           |   |          |    |
|    | Fehlender Za   | ahnersatz / Prot    | R47.8 Sonstige und nicht näher bezeichnete Sprech- und Sprachs 🕂  |   |          |    |
|    | retinierte Zäh | ne / impaktierte    | Z46.3 Versorgen mit und Anpassen einer Zahnprothese               |   |          |    |
|    |                |                     | Z51.9 Medizinische Behandlung, nicht näher bezeichnet             |   |          |    |
|    |                |                     | Z65 Kontaktanlässe mit Bezug auf andere psychosoziale Umstä 🕂     |   |          |    |
|    |                |                     | Z97.8 Vorhandensein sonstiger und nicht näher bezeichneter med 🕂  |   |          |    |
|    |                |                     | mögliche zweite Diagnose                                          |   |          |    |
|    |                |                     | 754.9 Rekonvaleszenz nach nicht näher bezeichneter Behandlung     |   |          |    |
|    |                |                     |                                                                   |   |          |    |
|    |                |                     |                                                                   |   |          |    |
|    |                |                     |                                                                   |   |          |    |
|    |                |                     |                                                                   |   |          |    |
|    |                |                     |                                                                   |   |          |    |
|    |                |                     | Notheriger Nächster Ov                                            |   |          |    |
|    |                |                     | 2) Vollenger Nachster (3                                          | 1 |          |    |
|    |                |                     | gewählte ICD-10 Codes                                             |   |          |    |
|    | K10.2          |                     | Entzündliche Zustände der Kiefer                                  |   |          |    |
|    | K01.1          |                     | Impaktierte Zähne                                                 |   |          |    |
|    |                |                     |                                                                   |   | Hilfe    |    |
|    |                |                     |                                                                   |   | Abbreche | en |
|    |                |                     |                                                                   |   | OK       |    |
|    |                |                     |                                                                   |   |          |    |

ABBILDUNG 5 BENUTZUNG VON ÜBERLEITUNGEN IN ICD-10-VERZEICHNIS

Zur Vereinfachung des Übergangs von textueller zu codierter Diagnose-Angabe hat die KZBV sogenannte "Überleitungen" (Abb. 5) zur Verfügung gestellt - in diesen kann nach bisher verwendeten Formulierungen gesucht werden, um zu passenden ICD-10-Codes zu gelangen.

Die zuletzt eingestellten Filteroptionen werden beim nächsten Öffnen des Suchdialogs beibehalten. Weiterhin werden bereits verwendete Suchbegriffe pro Nutzer im Verlauf der Suchbox gespeichert, um diese später wiederverwenden zu können.

Eine Mehrfach-Erfassung desselben Codes wird unterbunden, in diesem Fall ist das Hinzufügen-Icon inaktiv.

Im Suchdialog werden im unteren Bereich ("gewählte ICD-10-Codes") immer alle Codes angegeben, die an der AU-Bescheinigung erfasst wurden.

Ein Entfernen ist über das Icon 📕 möglich, das beim Überstreichen der jeweiligen Zeile erscheint.

Es gelten die allgemeinen Geschäftsbedingungen der Computer konkret AG. Diese sind verfügbar unter www.ivoris.de/agb.

Computer konkret AG DentalSoftwarePower Theodor-Körner-Straße 6 08223 Falkenstein Tel.: 03745 7824-33 Fax: 03745 7824-633 info@ivoris.de www.ivoris.de

Vorstand Dipl.-Ing. Michael Brand Elisabeth Brand Amtsgericht Chemnitz HRB 16107 Steuer-Nr.: 223 100 00020 USt.Id.-Nr.: DE 197042828

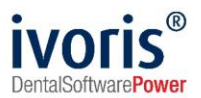

#### 3.2 Fertigstellen der eAU

Beim elektronischen Versand besteht eine Erfassungspflicht für den Behandler (Abb. 6, 1).

Achtung: Relevante, an die Krankenkasse übermittelte Daten wie Name und Vorname des ausstellenden Arztes werden vom angegebenen Behandler übernommen. Achten Sie daher darauf, Ihre Behandlerdaten zu pflegen!

| GKV-S                | V Testkarte                                   |                                  | 71                     |   | Verordnungen:       | 27.01.2              | 2022 ~ 📄        | Datum:       | 27.01.2022  |        | ×        |
|----------------------|-----------------------------------------------|----------------------------------|------------------------|---|---------------------|----------------------|-----------------|--------------|-------------|--------|----------|
| Name, Vorna<br>Münch | ime des Versicherten<br>hausen-Hoher          | nfels geb.                       | am                     |   | Behandler: 🚺        | KMueller             | Y.S.            | Gedruckt:    |             |        |          |
| Otto-Ha              | ian Robin Fra<br>ahn-Str. 99<br>88 Gersthofen | ncesco, Grav2.                   | 03.1961                |   | Signum:             |                      | ~               | Abteilung:   |             |        | ~        |
| Kostenträge          | rkennung Ve                                   | ersicherten-Nr.                  | Status                 |   |                     |                      |                 |              |             |        |          |
| 109500               | )969 X                                        | (110498843                       | 5                      |   | <b>Frotheophe</b> i | nigung               |                 |              |             |        |          |
| Abrechnung           | s-Nr.                                         | Zahnarzt-Nr.                     | Datum                  |   | Erstbesche          | nigung               |                 |              |             |        |          |
| 056666               | 6666                                          | 999999991                        | 20.01.2022             |   | Folgebesch          | einigung             |                 |              |             |        |          |
| Arbei<br>Beruf       | tsunfall, -folger<br>skrankheit               | Dem D<br>zugewi                  | )urchgangsarzt<br>esen |   | AU-begründer        | nde Diagn            | iose(n)         |              |             |        | <b>B</b> |
|                      | Arbeits                                       | unfähig seit                     | 27.01.2022             |   | К01.1               | <ul> <li></li> </ul> | K10.2           | ~ ~          |             | ~      | ~        |
|                      | vorauss. a<br>bis                             | arbeitsunfähig<br>einschließlich | 28.01.2022             |   |                     |                      |                 | ~ ~          |             | ~      | ~        |
|                      |                                               |                                  |                        |   | 2 Entzündliche .    | Zustände             | der Kiefer      |              |             |        |          |
|                      |                                               |                                  |                        |   | sonst.Unfall        | Unfallfolg           | en [            | Versorgur    | ngsleiden   |        |          |
|                      |                                               |                                  |                        |   |                     |                      | er besonderer l | Maßnahmen fü |             |        |          |
|                      |                                               |                                  |                        |   | Leistungen          | zur                  |                 | stufenweis   | se          |        |          |
| 🗌 Betre              | uung und Beau                                 | ufsichtigung Kind                | l ist notwendig        |   | medizinisch         | en Rehab             | litation        | Wiedereir    | ngliederung |        |          |
|                      | Kindbetre                                     | euung vom:                       |                        |   | Sonstige            |                      |                 |              |             |        |          |
|                      |                                               |                                  |                        | 4 |                     | a                    | h7 AU-Woc       | he oder      |             |        |          |
| Kindbe               | treuung bis ein                               | schließlich:                     |                        |   | Im Krankengelo      | Ifall S              | onstiger Krar   | nkengeldfall | Endbesch    | einigu | ing      |

ABBILDUNG 6 NEUERUNGEN AM AU-FENSTER

Unter den Feldern für die ICD-10-Codes gibt es ein Freitextfeld **(Abb. 6, 2)**, das bei Bedarf mit dem Klartext der Diagnose gefüllt werden kann.

Alle übrigen Felder können Sie wie gewohnt befüllen.

Es gelten die allgemeinen Geschäftsbedingungen der Computer konkret AG. Diese sind verfügbar unter www.ivoris.de/agb.

Computer konkret AG DentalSoftwarePower Theodor-Körner-Straße 6 08223 Falkenstein Tel.: 03745 7824-33 Fax: 03745 7824-633 info@ivoris.de www.ivoris.de Vorstand Dipl.-Ing. Michael Brand Elisabeth Brand Amtsgericht Chemnitz HRB 16107 Steuer-Nr.: 223 100 00020 USt.Id.-Nr.: DE 197042828

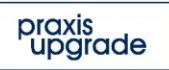

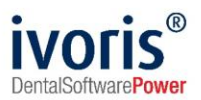

## 4. Übermittlung der eAU an die Krankenkasse

Die elektronische Übermittlung der eAU ist nur für die Kassenausfertigung vorgesehen. Arbeitgeber-, Patienten- und ggf. Praxis-Ausfertigung werden wie bisher über das Druckersymbol in der Statuszeile gedruckt. Ein Mustervordruck für das neue Format existiert nicht mehr, der Druck erfolgt komplett auf Blanko-Papier.

| View and the second second sec                                                                                                    | Ashaitaunfähiskaita 1                                                                                                    |
|----------------------------------------------------------------------------------------------------|----------------------------------------------------------------------------------------------------|
| Krankenkasse bzw. Kostenträger                                                                                                    | Arbeitsunfanigkeits- 1                                                                                                    |
| GKV-SV Testkarte 71                                                                                                    | headhainianna                                                                                                    |
| Name, Vorname des Versicherten                                                                                                    | bescheinigung                                                                                                    |
| Münchhausen-Hohenfels orb an                                                                                                    |                                                                                                    |
| Sobaction Robin Francesco Crof 02 03 1061                                                                                                    |                                                                                                    |
| Sebastian Robin Flancesco Giai 02.05.1901                                                                                                    | X Erstbescheinigung                                                                                                    |
| Otto-Hann-Str. 99                                                                                                    |                                                                                                    |
| D 86368 Gersthofen                                                                                                    |                                                                                                    |
|                                                                                                    | E slashes shelalaway                                                                                                    |
| Kostenträgerkennung Versicherten-Nr. Status                                                                                                    | Foigebescheinigung                                                                                                    |
| 109500969 x110498843 5000000                                                                                                    |                                                                                                    |
| Reliebentities Ma. And Ma. Relate                                                                                                    | HURST, MACHINERAL MARKED AND COMMENDED AND AND AND AND AND AND AND AND AND AN                                               |
| Bethebsstatten-Nr. Arzi-Nr. Datum                                                                                                    |                                                                                                    |
| 013123456 99999991 28.01.2022                                                                                                    | I KOV DIX "DIA KOV DOCION PTO PLATRON III III                                                                               |
|                                                                                                    | HO DA CHA TENCHARK NOVE NEW CONTRACT IN A CONTRACT IN                                                                       |
|                                                                                                    | UN TURNESTIC TO CONTRACTOR STOCKED AND AND AND AND AND AND AND AND AND AN                                                   |
|                                                                                                    | עם עם איז איז איז איז איז איז איז איז איז איז                                                                               |
|                                                                                                    |                                                                                                    |
| Arbeitsunfall Arbeitsunfall. dem Durchgangsarzt                                                                                                    |                                                                                                    |
| folgen, Berufskrankheit zugewiesen                                                                                                    | 123456                                                                                                    |
|                                                                                                    | Tabaset and a factor factor las                                                                                             |
| arbeitsunfähio seit 27.01.2022                                                                                                    | Zannarztpraxis Gustav Schmerzios                                                                                            |
|                                                                                                    |                                                                                                    |
| No eloschilofilich oder letter 28.01.2022                                                                                                    | Musterstr. 1                                                                                                    |
| Tan der Arbeitsunfähickeit                                                                                                    |                                                                                                    |
| 1 2 01 0000                                                                                                    |                                                                                                    |
| festgestellt am 27.01.2022                                                                                                    | 40474 Düsseldorf                                                                                                    |
|                                                                                                    |                                                                                                    |
|                                                                                                    |                                                                                                    |
| Ausfestigung zur Verlage bei der Krenkenkenen                                                                                                    |                                                                                                    |
| Austertigung zur vorlage bei der Krankenkasse                                                                                                    | J                                                                                                    |
|                                                                                                    |                                                                                                    |
|                                                                                                    |                                                                                                    |
|                                                                                                    |                                                                                                    |
| AU-begründende Diagnose(n) #CD-10                                                                                                    | venragsarztstemper / Unterschnitt des Arztes                                                                                |
| AU-begründende Diagnose(n) #CD-10<br>ICD-10-Code ICD-10-Code ICD-10-Code<br>KO1.1 K10.2<br>ICD-10-Code ICD-10-Code<br>CD-10-Code ICD-10-Code<br>ICD-10-Code ICD-10-Code<br>ICD-10-Code ICD-10-Code<br>ICD-10-Code<br>ICD                               | Ventragsarztstemper / Unterschnitt des Arztes                                                                               |
| AU-begründende Diagnose(n) #CD-10<br>ICD-10-Code ICD-10-Code ICD-10-Code<br>KO1.1 K10.2<br>ICD-10-Code ICD-10-Code<br>CD-10-Code ICD-10-Code<br>ICD-10-Code<br>I                           | Ventragsarzistemper / Unterschnint des Arzies                                                                               |
| AU-begründende Diagnose(n) (CD-19)<br>ICD-10-Code ICD-10-Code<br>KO1.1 K10.2<br>ICD-10-Code ICD-10-Code<br>ED-10-Code ICD-10-Code<br>Entzündliche Zustände der Kiefer<br>sonstiger Unfall,<br>Unfalfogen<br>Es wird die Einleitung folgender besonderer Maßnahmen für erforderlich gehalten                                                                                                    | Venragsarztstemper / Unterschnitt des Arztes                                                                                |
| AU-begründende Diagnose(n) #CD-10<br>ICD-10-Code ICD-10-Code ICD-10-Code<br>KO1.1 K10.2<br>ICD-10-Code ICD-10-Code<br>CD-10-Code ICD-10-Code<br>ICD-10-Code<br>I                           | Vertragsarztstemper / Unterschint des Arztes                                                                                |
| AU-begründende Diagnose(n) #CC-19<br>ICD-10-Cade ICD-10-Cade ICD-10-Cade<br>KO1.1 K10.2<br>ICD-10-Cade ICD-10-Cade<br>ED-10-Cade ICD-10-Cade<br>ICD-10-Cade<br>ED-10-Cade<br>ICD-10-Cade<br>IC                           | verragsarztstemper / Unterscheit des Arztes                                                                                 |
| AU-begründende Diagnose(n) #CD-10<br>ICD-10-Code ICD-10-Code ICD-10-Code<br>KO 1.1 K10.2<br>ICD-10-Code ICD-10-Code<br>ICD-10-Code ICD-10-Code<br>ICD-10-Code<br>ICD-10-Code                              | verragsarztstemper / Unterscheit des Arztes                                                                                 |
| AU-begründende Diagnose(n) #CD-10<br>ICD-10-Code ICD-10-Code ICD-10-Code<br>KO1.1 K10.2<br>ICD-10-Code ICD-10-Code<br>KO1.1 K10.2<br>ICD-10-Code<br>ICD-10-Code                            | veriragsarztstemper / Unterschinit des Arztes                                                                               |
| AU-begründende Diagnose(n) (CD-19)<br>ICD-10-Code ICD-10-Code ICD-10-Code<br>KO1.1 K10.2<br>ICD-10-Code ICD-10-Code<br>Entzündliche Zustände der Kiefer<br>sonstiger Unfall, Versorgungs-<br>Iufraffolgen<br>Es wird die Einleitung folgender besonderer Maßnahmen für erforderlich gehalten<br>Leistungen zur<br>medicinischen Rehabilitation Stuffenweise<br>Wiedereingliederung<br>Sonstige                                                                                                    | Ventragsarztstemper / Unterschnitt des Arztes                                                                               |
| AU-begründende Diagnose(n) #CD-10<br>ICD-10-Code ICD-10-Code ICD-10-Code<br>KO1.1 K10.2<br>ICD-10-Code ICD-10-Code<br>CD-10-Code ICD-10-Code<br>CD-10-Code ICD-10-Code<br>CD-10-Code ICD-10-Code<br>CD-10-Code ICD-10-Code<br>CD-10-Code ICD-10-Code<br>CD-10-Code ICD-10-Code<br>CD-10-Code ICD-10-Code<br>ICD-10-Code ICD-10-Code<br>ICD-10-Code ICD-10                                                                                                    | Ventragsarzstemper / Unterschnitt des Arztes                                                                                |
| AU-begründende Diagnose(n)       #CD-10 Code       ICD-10 Code         ICD-10 Code       ICD-10 Code       ICD-10 Code         KO1.1       K10.2       ICD-10 Code         ICD-10 Code       ICD-10 Code       ICD-10 Code         KO1.1       K10.2       ICD-10 Code         ICD-10 Code       ICD-10 Code       ICD-10 Code         ICD-10 Code       ICD-10 Code       ICD-10 Code         ICD-10 Code       ICD-10 Code       ICD-10 Code         ICD-10 Code       ICD-10 Code       ICD-10 Code         ICD-10 Code       ICD-10 Code       ICD-10 Code         ICD-10 Code       ICD-10 Code       ICD-10 Code         ICD-10 Code       ICD-10 Code       ICD-10 Code         Entraindicitic       ICD-10 Code       ICD-10 Code         Intrainfolgen       ICD-10 Code       ICD-10 Code         Intrainfolgen       Intrainfolgen       ICD-10 Code         Intrainfolgen       Intrainfolgen       Intrainfolgen         Intrainfolgen       Intrainfolgen       Intrainfolgen         Intrainfolgen       Intrainfolgen       Intrainfolgen         Intrainfolgen       Intrainfolgen       Intrainfolgen         Intrainfolgen       Intrainfolgen       Intrainfolgen                                                                                                    | Venragsarzstemper / Unterschnitt des Arztes                                                                                 |
| AU-begründende Diagnose(n) #CD-10<br>ICD-10-Code ICD-10-Code ICD-10-Code<br>KO1.1 K10.2<br>ICD-10-Code ICD-10-Code<br>ED-10-Code ICD-10-Code<br>ED-10-Code ICD-10-Code<br>ED-10-Code ICD-10-Code<br>ED-10-Code ICD-10-Code<br>ED-10-Code ICD-10-Code<br>ICD-10-Code ICD-10-Code<br>ED-10-Code ICD-10-Code<br>ICD-10-Code ICD-10-Code<br>ICD-10-Code ICD-1                                                                                                    | Venragsazzstemper / Unterschnitt des Azzes                                                                                  |
| AU-begründende Diagnose(n) #CD-10 Code ED-10 Code ED-10                                                                                                    |                                                                                                    |
| AU-begründende Diagnose(n) gCD-19<br>ICD-10-Code ICD-10-Code ICD-10-Code<br>KO1.1 K10.2<br>ICD-10-Code ICD-10-Code<br>Entzündliche Zustände der Kiefer<br>sonstiger Unfall, Versorgungs-<br>Unfalfolgen Zur Icd-10-Code<br>Es wird die Einleitung folgender besonderer Maßnahmen für erforderlich gehalten<br>Leistungen zur Icd-10-Code<br>Sonstige                                                                                                    | Endbescheinigung                                                                                                    |
| AU-begründende Diagnose(n) #CD-10<br>ICD-10-Code ICD-10-Code ICD-10-Code<br>KO1.1 K10.2<br>ICD-10-Code ICD-10-Code<br>KO1.1 K10.2<br>ICD-10-Code ICD-10-Code<br>CD-10-Code ICD-10-Code<br>ICD-10-Code<br>CD-10-Code<br>ICD-10-Code<br>ICD                             | Endbescheinigung                                                                                                    |
| AU-begründende Diagnose(n)       #CD-10 Code       ICD-10 Code         ICD-10 Code       ICD-10 Code       ICD-10 Code         K01.1       K10.2       ICD-10 Code         ICD-10 Code       ICD-10 Code       ICD-10 Code         K01.1       K10.2       ICD-10 Code         ICD-10 Code       ICD-10 Code       ICD-10 Code         K01.1       K10.2       ICD-10 Code         ICD-10 Code       ICD-10 Code       ICD-10 Code         Entzündliche Zustände der Kiefer       ICD-10 Code       ICD-10 Code         Entzündliche Zustände der Kiefer       ICD-10 Code       ICD-10 Code         Unfallfolgen       Unfallfolgen       ICD-10 Code       ICD-10 Code         Es wird die Einieltung folgender besonderer Maßnahmen für erforderlich gehalten       Icd-10 Code       Icd-10 Code         Leistungen zur<br>medizinischen Rehabilitation       Stafferweise       Icd-10 Code       Icd-10 Code         Sonstige       Icd-10 Code       Icd-10 Code       Icd-10 Code       Icd-10 Code         Im Krankengeldfall       ab 7. AU-Woche oder<br>sonstiger Krankengeldfall       Icd-10 Code       Icd-10 Code                                                                                                    | Ventragsatztstemper / Unterschnitt des Arztes                                                                               |
| AU-begründende Diagnose(n) #CD-10<br>ICD-10 Code ICD-10 Code ICD-10 Code<br>KO1.1 K10.2<br>ICD-10 Code ICD-10 Code<br>KO1.1 K10.2<br>ICD-10 Code<br>ED-10 Code<br>CD-10 Code<br>CD | Endbescheinigung                                                                                                    |
| AU-begründende Diagnose(n)       #CC-10;         ICD-10-Code       ICD-10-Code         KO1.1       K10.2         ICD-10-Code       ICD-10-Code         KO1.1       K10.2         ICD-10-Code       ICD-10-Code         ICD-10-Code       ICD-10-Code                                                                                                    | Endbescheinigung                                                                                                    |
| AU-begründende Diagnose(n)       #CD-10 Code       ECD-10 Code         MD-10 Code       ECD-10 Code       ECD-10 Code         K01.1       K10.2       ECD-10 Code         ED-10 Code       ECD-10 Code       ECD-10 Code         Ent zündliche Zustände der Kiefer       ED-10 Code       ECD-10 Code         unfalfoigen       Unfalfoigen       ECD-10 Code       ECD-10 Code         Ent zündliche Zustände der Kiefer       ECD-10 Code       ECD-10 Code         unfalfoigen       Unfalfoigen       ECD-10 Code       ECD-10 Code         Estingen zur<br>medizinischen Rehabilitation       Usterweisie<br>Wiedereingliederung       ESD-10 Code         Sonsäge       Im Krankengeldfall       ab 7. ALI-Woche oder<br>sonstiger Krankengeldfall         Hinweis für Versicherte zum Krankengeld<br>Werd Innen in der Arztpraus die Bescheinigung über die Arbeitzunfähigheit für die Krankenization       Externation ausgerbeit Versichergenzung über die Grankenization                                                                                                    | Endbescheinigung                                                                                                    |
| AU-begründende Diagnose(n)       #CD-10 Case       #CD-10 Case         MO-10 Case       #CD-10 Case       #CD-10 Case         K01.1       K10.2       #CD-10 Case         ZD-10 Case       #CD-10 Case       #CD-10 Case         Entzündliche Zustände der Kiefer       #CD-10 Case       #CD-10 Case         Entzündliche Zustände der Kiefer       #CD-10 Case       #CD-10 Case         Entzündliche Zustände der Kiefer       #CD-10 Case       #CD-10 Case         Entzündliche Zustände der Kiefer       #CD-10 Case       #CD-10 Case         Leistungen Unfall,<br>Urfalfolgen       Versorgungs-<br>leiden (z.B. BVG)       #CD-10 Case         E wird die Einleitung folgender besonderer Maßnahmen für erforderlich gehalten       Leistungen zur<br>medizinischen Rehabilitation       Stufenweise         Sonstige       #CD-10 Case       #CD-10 Case       #CD-10 Case         Im Krankengeldfall       ab 7. AU-Woche oder<br>sonstiger Krankengeidfall       #CD-10 Case         Hinweis für Versicherte zum Krankengeld       Wied rinen in der Arztpravis die Bescheinigung über die Arbeitsunfähigkeit für de Krankenkasse         Wird Innen in der Arztpravis die Bescheinigung über die Arbeitsunfähigkeit für de Krankenkasse       Krankenkasse weiter. Dadurch können zetliche Verzögerungen bei der Gewährung von Krankenkasse                                                                                                    | Endbescheinigung                                                                                                    |
| AU-begründende Diagnose(n)       #CD-10 Code       ICD-10 Code         MD-10 Code       ICD-10 Code       ICD-10 Code         KO1.1       K10.2       ICD-10 Code         ICD-10 Code       ICD-10 Code       ICD-10 Code         ICD-10 Code       ICD-10 Code       ICD-10 Code         ICD-10 Code       ICD-10 Code       ICD-10 Code         ICD-10 Code       ICD-10 Code       ICD-10 Code         ICD-10 Code       ICD-10 Code       ICD-10 Code         ICD-10 Code       ICD-10 Code       ICD-10 Code         ICD-10 Code       ICD-10 Code       ICD-10 Code         Ent zündliche       Zustände der Kiefer       ICD-10 Code         Unfallfolgen       Unfallfolgen       ICD-10 Code         Int Kraikengen zur       Ielden (z.B. BVG)       IED-10 Code         Es wird die Einleitung folgender besonderer Maßnahmen für erforderlich gehalten       IED-10 Code         Im Krankengeldfall       Importantion       Importantion         Sonstiger       Importantion       Importantion         Im Krankengeldfall       Importantion       Importantion         Im Krankengeldfall       Importantion       Importantion         Wird Innen in der Arztpravis die Bescheinigung über die Arbeitsunfähigkeit für die Krankenkas Krankenkase weiter. Dadurc                                                                                                    | Endbescheinigung  se ausgehändigt, leiten Sie diese bitte an Ihre ien- bzw. Verletztengeld vermieden werden.                |
| AU-begründende Diagnose(n)       #CD-10 Case       ECD-10 Case         ICD-10 Case       ECD-10 Case       ECD-10 Case         K01.1       K10.2       ECD-10 Case         Entzündliche Zustände der Kiefer       Entzündliche Zustände der Kiefer         sonstiger Unfall,       Versorgungs-<br>leiden (z.B. BVG)         Es wird die Einleitung feigender besonderer Maßnahmen für erforderlich gehalten         Leistungen zur<br>medizinischen Rehabilitation       Stufenweise<br>Wiedereingliederung         Sonstige       ab 7. AU-Woche oder<br>sonstiger Krankengeldfall         Hinweis für Versicherte zum Krankengeld       Wird finen in der Arzpravis die Bescheinigung über die Arbeitsunfähigkeit für die Krankenkaze<br>Krankenkasse weber. Dadurch Können zetliche Verzögerungen bei der Gewährung von Krank                                                                                                    | Endbescheinigung                                                                                                    |
| AU-begründende Diagnose(n)       #CD-10 Code       ICD-10 Code         ICD-10 Code       ICD-10 Code       ICD-10 Code         K01.1       K10.2       ICD-10 Code         ICD-10 Code       ICD-10 Code       ICD-10 Code         K01.1       K10.2       ICD-10 Code         ICD-10 Code       ICD-10 Code       ICD-10 Code         K01.1       K10.2       ICD-10 Code         ICD-10 Code       ICD-10 Code       ICD-10 Code         Extractional Code       ICD-10 Code       ICD-10 Code         ICD-10 Code       ICD-10 Code       ICD-10 Code         Extractional Code       ICD-10 Code       ICD-10 Code         Extractional Code       ICD-10 Code       ICD-10 Code         Extractional Code       ICD-10 Code       ICD-10 Code         Extractional Code       ICD-10 Code       ICD-10 Code         Extractional Code       ICD-10 Code       ICD-10 Code         Extractional Code       ICD-10 Code       ICD-10 Code         Extractional Code       ICD-10 Code       ICD-10 Code         Extractional Code       ICD-10 Code       ICD-10 Code         Extractional Code       ICD-10 Code       ICD-10 Code         Extractional Code       ICD-10 Code       ICD-10 Code                                                                                                    | Endbescheinigung Endbescheinigung se ausgehändigt, leiten Sie diese bitte an Ihre en- bak. Verletztengeld vermieden werden. |
| AU-begründende Diagnose(n)       #CD-H0 Cade       ECD-H0 Cade       ECD-H0 Cade         MO-H0 Cade       ECD-H0 Cade       ECD-H0 Cade       ECD-H0 Cade         MO-H0 Cade       ECD-H0 Cade       ECD-H0 Cade       ECD-H0 Cade         MO-H0 Cade       ECD-H0 Cade       ECD-H0 Cade       ECD-H0 Cade         ECD-H0 Cade       ECD-H0 Cade       ECD-H0 Cade       ECD-H0 Cade         ECD-H0 Cade       ECD-H0 Cade       ECD-H0 Cade       ECD-H0 Cade         Entzündliche Zustände der Kiefer       ECD-H0 Cade       ECD-H0 Cade       ECD-H0 Cade         Moltschaft       Ustande der Kiefer       ECD-H0 Cade       ECD-H0 Cade       ECD-H0 Cade         Entzündliche Zustände der Kiefer       Ustanden (ZB. BVG)       Extension       Extension       Extension         Extension an zur       Extension and Extension       Extension and Extension       Extension       Extension         Sonstige       Extension and Extension and Extensio                                                                                                    | Endbescheinigung Endbescheinigung RE-NR: 197.33                                                                             |

ABBILDUNG 7 NEUES FORMAT DER KASSENAUSFERTIGUNG

Eine Ausnahme bildet die Arbeitsunfähigkeitsbescheinigung für die Betreuung eines Kindes. Für diesen Fall existiert keine elektronische Übermittlung, es wird weiterhin Muster 21 verwendet.

Für Privatpatienten und Versicherte von Heilfürsorgekassen, Sozialämtern, Unfallkassen usw. ist ebenso **kein elektronischer Versand** möglich, da diese Versicherungsträger bis dato nicht in KIM registriert sind. ivoris® erkennt diese Fälle selbständig und bietet hier weiterhin den Ausdruck der Kassenausfertigung an.

Es gelten die allgemeinen Geschäftsbedingungen der Computer konkret AG. Diese sind verfügbar unter www.ivoris.de/agb.

Computer konkret AG DentalSoftwarePower Theodor-Körner-Straße 6 08223 Falkenstein Tel.: 03745 7824-33 Fax: 03745 7824-633 info@ivoris.de www.ivoris.de

Vorstand Dipl.-Ing. Michael Brand Elisabeth Brand Amtsgericht Chemnitz HRB 16107 Steuer-Nr.: 223 100 00020 USt.ld.-Nr.: DE 197042828 SEB Bank Frankfurt IBAN: DE46 5122 0200 0070 9310 07 BIC: ESSEDEFFXXX

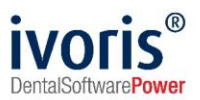

#### 4.1 Auswahl der empfangenden Krankenkasse

**Wichtiger Hinweis:** Für die Übermittlung über KIM muss zwingend das **Institutionskennzeichen (Haupt-IK)** der Krankenkasse am Patienten vorhanden sein. Dieses unterscheidet sich von der bekannten Kassennummer, die zur Abrechnung verwendet wird, und kann daher nur aus einer gelesenen Chipkarte ermittelt werden! Für Patienten mit Ersatzverfahren wird in den allermeisten Fällen kein elektronischer Versand möglich sein, da das Haupt-IK nicht im Bundeseinheitlichen Kassenverzeichnis hinterlegt ist.

Sie können das **Haupt-IK in der Detailansicht der Lesevorgänge** unter "Patientenstammdaten / Versicherung" prüfen:

| Kassennu                | mmer:           | 109500969 |                   |  |  |  |
|-------------------------|-----------------|-----------|-------------------|--|--|--|
| Kasse:                  | Test GKV-SV     |           |                   |  |  |  |
| VersNr.:                | ×110498843 bis: |           |                   |  |  |  |
| WOK.:                   | 71              | Status    | 5                 |  |  |  |
| Name:                   | Münchha         | usen-Hoh  | enfels, Sebastian |  |  |  |
| Titel:                  |                 | Zu        | satz: Graf        |  |  |  |
| Straße:                 | Otto-Hahr       | n-Str. 99 |                   |  |  |  |
| PLZ:                    | 86368           | Ort: Ger  | rsthofen          |  |  |  |
| geboren:                | 02.03.1         | 961       |                   |  |  |  |
|                         | Versiche        | rtenkarte | gelesen           |  |  |  |
| eGK Zuzahlungsbefreiung |                 |           |                   |  |  |  |
| Gültig ab: 23.01.2020   |                 |           |                   |  |  |  |
| Haupt-IK: 109500969     |                 |           |                   |  |  |  |

ABBILDUNG 8 ANZEIGE DES HAUPT-IKS

Wenn Sie eine eAU elektronisch versenden möchten, prüft ivoris® zunächst, ob das Haupt-IK im Verzeichnisdienst mit einer KIM-E-Mail-Adresse versehen wurde. Ist dies der Fall, wird der Empfänger automatisch ausgewählt, Sie müssen nichts tun. Dann gibt es zwei Möglichkeiten des elektronischen Versands:

• **Szenario 1 (Direktversand)** ist nur praktikabel, wenn Sie AU-Bescheinigungen lediglich an einer einzigen Arbeitsstation drucken und versenden. Bei weiteren entsteht ein hoher Einrichtungsaufwand, da die technischen Voraussetzungen an jedem Platz erfüllt sein müssen.

• **Szenario 2 (Sammelversand)** ist die empfohlene Vorgehensweise, da hier unabhängig davon, welche und wie viele Arbeitsstationen AU-Bescheinigungen erstellen, die Einrichtung der technischen Voraussetzungen nur an der Arbeitsstation notwendig ist, die den Versand durchführt.

Wurde keine KIM-E-Mail-Adresse gefunden, wird die Kassenausfertigung ausgedruckt.

Es gelten die allgemeinen Geschäftsbedingungen der Computer konkret AG. Diese sind verfügbar unter www.ivoris.de/agb.

Computer konkret AG DentalSoftwarePower Theodor-Körner-Straße 6 08223 Falkenstein Tel.: 03745 7824-33 Fax: 03745 7824-633 info@ivoris.de www.ivoris.de

Vorstand Dipl.-Ing. Michael Brand Elisabeth Brand Amtsgericht Chemnitz HRB 16107 Steuer-Nr.: 223 100 00020 USt.ld.-Nr.: DE 197042828

SEB Bank Frankfurt IBAN: DE46 5122 0200 0070 9310 07 BIC: ESSEDEFFXXX

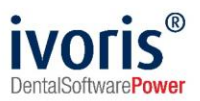

#### 4.2 Direktversand

Der Versand der eAU wird durch den Klick auf das Druckersymbol in der Statusleiste ausgelöst. Zunächst muss die **Absender-Adresse ausgewählt** werden unter denen, die in der Praxis eingerichtet sind und auf die der Nutzer Zugriff hat.

| GKV-SV Testkarte                                                    | 71 🕎                 | Verordnungen:      | 27.01.2022 ~           | Datum:          | 27.01.2022  | کلا 🖆 |                  |     |
|---------------------------------------------------------------------|----------------------|--------------------|------------------------|-----------------|-------------|-------|------------------|-----|
| Name, Vorname des Versicherten<br>Münchhausen-Hohenfels             | geb. am              | Behandler:         | KMueller ~             | Gedruckt:       |             |       |                  |     |
| Sebastian Robin Francesco, C<br>Otto-Habn-Str 99                    | Gra@2.03.1961        | Signum:            | ~                      | Abteilung:      |             | ~     |                  |     |
| D 86368 Gersthofen                                                  |                      |                    |                        |                 |             |       |                  |     |
| Kostenträgerkennung Versicherten-Nr.                                | Status               | // Versenden von e | AU-Daten and die Kasse |                 |             | _     | <mark>п х</mark> |     |
| 109500969 X11049884                                                 | 43 5                 | - Versenden von er | to batemana are hasse  |                 |             |       |                  |     |
| Abrechnungs-Nr.         Zahnarzt-           056666666         99999 | -Nr. Datum<br>99991  | Versandein         | nstellungen            |                 |             |       |                  |     |
| Arbeitsunfall, -folgen                                              | Dem Durchgangsarzt   | Auswahl vo         | on Versandweg und Erze | ugen der Daten  |             |       |                  |     |
| Berufskrankheit z                                                   | ugewiesen            | Absender:          | Computerkonkret-0      | 2@arv.kim.telem | atik-test   |       |                  | L.  |
| Arbeitsunfähig se                                                   | it 27.01.2022        | Empfänger:         | tk@dgn.kim.telematik   | -test           |             |       |                  |     |
| vorauss. arbeitsunfähi<br>bis einschließlic                         | 28.01.2022           | ]                  |                        |                 |             |       |                  |     |
|                                                                     |                      |                    |                        |                 |             |       |                  |     |
|                                                                     |                      |                    |                        |                 |             |       |                  |     |
|                                                                     |                      |                    |                        |                 |             |       |                  |     |
|                                                                     |                      |                    |                        |                 |             |       |                  |     |
| Betreuung und Beaufsichtigun                                        | g Kind ist notwendig |                    |                        |                 |             |       |                  |     |
| Kindbetreuung vom                                                   | n:                   |                    |                        |                 |             |       |                  |     |
| Kindbetreuung bis einschließlich                                    | n:                   |                    |                        |                 |             |       |                  |     |
|                                                                     |                      | Hilfe              |                        |                 | Fertigstell | en A  | bbrechen         |     |
|                                                                     |                      |                    |                        |                 |             |       |                  | ۰., |

ABBILDUNG 9 SENDEDIALOG BEI DIREKTVERSAND

Nach Klick auf "Fertigstellen" wird ein erreichbarer HBA gesucht bzw. zum Einlegen desselben aufgefordert. Halten Sie hierzu Ihre HBA-PIN (sollte der HBA noch nicht freigeschaltet sein) und in jedem Fall Ihre **QES-PIN** bereit!

Kann kein verwendbarer HBA gefunden werden, wird durch **Abbruch des Suchdialogs** auf die Praxis-SMC-B zugegriffen. Beachten Sie bitte, dass das Versenden mit SMC-B nur in Ausnahmefällen, z.B. bei technischen Problemen mit dem HBA, zulässig ist.

Der Ausdruck der verbleibenden Ausfertigungen für Arbeitgeber, Versicherten und Praxis wird nach dem Sendeversuch ungeachtet des Ergebnisses immer angeboten. Auch ein **späterer** Nachdruck ist jederzeit möglich.

Schlägt der **direkte Versand** aus irgendwelchen Gründen fehl, z.B. weil eine der oben genannten Voraussetzungen nicht erfüllt ist oder keine Empfänger-Adresse ermittelt werden konnte, wird die AU-Bescheinigung zum **späteren Sammelversand zurückgestellt** (siehe Kapitel 4.3).

Beachten Sie, dass diese laut Vorgabe **innerhalb von 24h** an die zuständigen Kassen versendet werden müssen.

Beim Schließen von ivoris® erscheint eine Hinweismeldung, wenn noch nicht versendete elektronische AU-Bescheinigungen vorliegen:

Es gelten die allgemeinen Geschäftsbedingungen der Computer konkret AG. Diese sind verfügbar unter www.ivoris.de/agb.

Computer konkret AG DentalSoftwarePower Theodor-Körner-Straße 6 08223 Falkenstein Tel.: 03745 7824-33 Fax: 03745 7824-633 info@ivoris.de www.ivoris.de

Vorstand Dipl.-Ing. Michael Brand Elisabeth Brand Amtsgericht Chemnitz HRB 16107 Steuer-Nr.: 223 100 00020 USt.ld.-Nr.: DE 197042828

SEB Bank Frankfurt IBAN: DE46 5122 0200 0070 9310 07 BIC: ESSEDEFFXXX

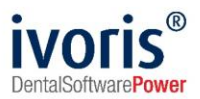

| // Entso | heiden Sie:                                                                                                    | × |
|----------|----------------------------------------------------------------------------------------------------|---|
| ?        | Es liegen noch nicht versendete elektronische<br>AU-Bescheinigungen vor. Diese müssen den zuständigen<br>Krankenkassen innerhalb eines Werktages zugestellt werden.<br>Möchten Sie das Programm trotzdem beenden? |   |
|          | <u>J</u> a <u>N</u> ein                                                                                                    |   |

ABBILDUNG 10 INFORMATION ÜBER AUSSTEHENDE EAU

Die Meldung kann pro Arbeitsstation über "Einstellungen - Allgemein - Warnungen und Hinweise" abgeschaltet werden.

#### 4.3 Sammelversand

Um den **elektronischen Sammelversand zu aktivieren**, setzen Sie die **Option** "erstelle eAU immer sammeln und gebündelt an die Kassen versenden" unter "Einstellungen – Chipkartenlesen / TI - KIM-E-Mail-Konten -> KIM-Nutzung":

| KIM-E-Mail-Konto                                            | Zugriffsberechtigung                                              | KIM-Nutzung | Übersicht |  |  |  |  |
|-------------------------------------------------------------|-------------------------------------------------------------------|-------------|-----------|--|--|--|--|
| eAU über KIM                                                |                                                                   |             |           |  |  |  |  |
| ✓ Versand von eAU an die zuständigen Krankenkassen über KIM |                                                                   |             |           |  |  |  |  |
| Rerstellte eAU im                                           | erstellte eAU immer sammeln und gebündelt an die Kassen versenden |             |           |  |  |  |  |

ABBILDUNG 11 AKTIVIEREN DES SAMMELVERSANDS

Wenn Sie nun das Druckersymbol im AU-Fenster betätigen, erhalten Sie zunächst einen Hinweis, dass der Versand der elektronischen Kassenausfertigung später im eAU-Sammelfenster erfolgen wird.

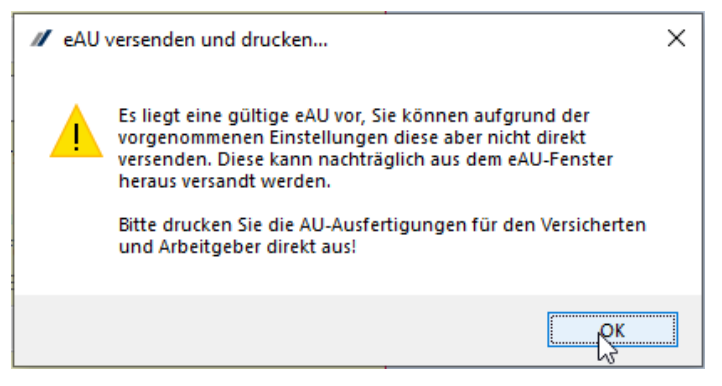

ABBILDUNG 12 MELDUNG MIT VERWEIS AUF DAS SAMMELFENSTER

Danach folgt der Ausdruck der Arbeitgeber-, Versicherten- und Praxis-Ausfertigungen wie gewohnt.

Es gelten die allgemeinen Geschäftsbedingungen der Computer konkret AG. Diese sind verfügbar unter www.ivoris.de/agb.

Computer konkret AG DentalSoftwarePower Theodor-Körner-Straße 6 08223 Falkenstein Tel.: 03745 7824-33 Fax: 03745 7824-633 info@ivoris.de www.ivoris.de

Vorstand Dipl.-Ing. Michael Brand Elisabeth Brand Amtsgericht Chemnitz HRB 16107 Steuer-Nr.: 223 100 00020 USt.Id.-Nr.: DE 197042828

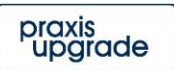

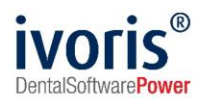

Im Fenster *"Kommunikation / eAU"* können alle **versandbereiten eAU-Bescheinigungen** (d.h. alle übrigen Ausfertigungen wurden gedruckt) verwaltet werden.

Das Nutzerrecht "Erlaubnis elektronische Arbeitsunfähigkeitsbescheinigungen an die Krankenkasse zu senden" ist zum Zugriff auf das Fenster notwendig.

Es stehen verschiedene Filteroptionen wie z.B. nach ausstellendem Behandler oder - bei Kliniken und MVZ - zuständiger Abteilung zur Verfügung **(Abb. 13, 1)**.

Die versendeten Daten können durch Doppelklick auf die jeweilige Bescheinigung angesehen werden, ein Wechsel ins AU-Fenster (z.B. zum Nachdruck) ist über das Kontextmenü (rechte Maustaste) möglich.

| // ivoris - Management - Nutzer: A                  | Administrator - Mandant: Ma                                                                                                    | indant1              |                          |                      |                                              | - C         | ı ×      |
|-----------------------------------------------------|----------------------------------------------------------------------------------------------------|----------------------|--------------------------|----------------------|----------------------------------------------|-------------|----------|
| Behandlung Rezeption Katalog<br>KIM                 | ge Einstellungen Kopple<br>Einstellungen Kopple<br>Einstellungen Koppl | ungen Zusätze Up     | odate <u>?</u>           | 🖫 🛅 🔗 🥊 🛄<br>TECH    | INIKER ASSE                                  | 2022 ~      |          |
| Zeitraum von: 21.01.2022 -                          | bis: 28.01.2022 ▼<br>▼ stornierte anzeigen                                                                                                    | Anzeigezeitraum:     | letzte Woche             | e v Behandler:       | Aktionen<br>Absender<br>Computerkonkret-02@a | v.kim.telen | natik- 🗸 |
| Datum ⊽                                             | Patient                                                                                                    | Nummer               | Geboren                  | Behandler            | Stapelverarbeitung                           |             |          |
| 28.01.2022                                          | TK-eAU-Müller, Peter                                                                                                    | 00003224             | 01.01.1992               | KMueller             | 2                                            | Vorbereiter | 1 (3)    |
| 28.01.2022         ☑           28.01.2022         ☑ | TK-eAU-Müller, Peter<br>TK-eAU-Müller, Peter                                                                                                    | 00003224<br>00003224 | 01.01.1992<br>01.01.1992 | KMueller<br>KMueller |                                              | Absende     | in in    |

ABBILDUNG 13 FUNKTIONEN DES EAU-FENSTERS

Durch **Starten des Vorbereitungslaufs (Abb. 13, 2)** werden für alle offenen eAU-Bescheinigungen Empfänger-Adressen ermittelt, die Ergebnisse werden in der jeweiligen Zeile angezeigt:

| KIN           | 1             | eAU                   |                  |              |           |                    |                     |
|---------------|---------------|-----------------------|------------------|--------------|-----------|--------------------|---------------------|
| Zeitraum von: | 21.01.2022 -  | bis: 28.01.2022       | Anzeigezeitraum: | letzte Woche | • •       | Behandler:         | -                   |
| abgeschloss   | sene anzeigen | ✓ stornierte anzeigen |                  |              |           |                    |                     |
| Datum 🔻       |               | Patient               | Nummer           | Geboren      | Behandler | Kasse              | Bemerkung           |
| 28.01.2022    | <b>S</b>      | TK-eAU-Müller, Peter  | 00003224         | 01.01.1992   | KMueller  | Techniker Krankenk | Versand vorbereitet |
| 28.01.2022    | <b>S</b>      | TK-eAU-Müller, Peter  | 00003224         | 01.01.1992   | KMueller  | Techniker Krankenk | Versand vorbereitet |
| 28.01.2022    | $\mathbf{k}$  | TK-eAU-Müller, Peter  | 00003224         | 01.01.1992   | KMueller  | Techniker Krankenk | Versand vorbereitet |
| 28.01.2022    | <b></b>       | TK-eAU-Müller, Peter  | 00003224         | 01.01.1992   | KMueller  | Techniker Krankenk | Versand vorbereitet |
| 28.01.2022    | <b>\$</b>     | TK-eAU-Müller, Peter  | 00003224         | 01.01.1992   | KMueller  | Techniker Krankenk | Versand vorbereitet |
| 28.01.2022    | $\mathbf{k}$  | TK-eAU-Müller, Peter  | 00003224         | 01.01.1992   | KMueller  | Techniker Krankenk | Versand vorbereitet |

ABBILDUNG 14 ERGEBNIS DES VORBEREITUNGSLAUFS

Bei Fehlern ist unter Umständen ein weiterer Vorbereitungslauf erfolgreich.

Es gelten die allgemeinen Geschäftsbedingungen der Computer konkret AG. Diese sind verfügbar unter www.ivoris.de/agb.

Computer konkret AG DentalSoftwarePower Theodor-Körner-Straße 6 08223 Falkenstein Tel.: 03745 7824-33 Fax: 03745 7824-633 info@ivoris.de www.ivoris.de

Vorstand Dipl.-Ing. Michael Brand Elisabeth Brand Amtsgericht Chemnitz HRB 16107 Steuer-Nr.: 223 100 00020 USt.Id.-Nr.: DE 197042828

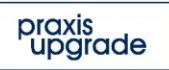

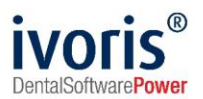

Sind die gewünschten eAU-Bescheinigungen versandbereit (Abb. 15, 1), kann der Versand über die im seitlichen Menü gewählte Absender-Adresse (Abb. 15,2) der Praxis gestartet werden (Abb. 15, 3).

| кі            | м              |       | eAU             |                                             |                  |         |                     |                 |                               |
|---------------|----------------|-------|-----------------|---------------------------------------------|------------------|---------|---------------------|-----------------|-------------------------------|
| Zeitraum von: | 21.01.2022     | - t   | Versenden von e | AU-Daten an die zuständigen Kassen          | - [              | I X     | -                   | Aktionen        |                               |
| ab as a black |                | _     |                 |                                             |                  |         |                     | Absender 2      |                               |
| abgeschio:    | ssene anzeigen |       | Versand         |                                             |                  |         |                     | 2 computerko    | nkret-02@arv.kim.telematik- 👻 |
| Datum V       |                |       | Augurahlur      | an Versendues und Versenden der Daten       |                  |         | Bemerkung           | Stapelverarbeit | ung                           |
| 28.01.2022    |                | Tł    | Auswani vo      | on versandweg und versenden der Daten       |                  |         | Versand vorbereitet |                 | Vorbereiten                   |
| 28.01.2022    | <u> </u>       | TP    | Absender:       | 🙅 computerkonkret-02@arv.kim.telematik-test |                  | N       | Versand vorbereitet |                 |                               |
| 28.01.2022    |                | TL TL |                 |                                             |                  | ~       | Versand vorbereitet |                 | 3 Absenden (6)                |
| 28.01.2022    |                | T     |                 |                                             |                  |         | Versand vorbereitet | Einzelaktionen  |                               |
| 28.01.2022    |                | TH    |                 |                                             |                  |         | Versand vorbereitet |                 | 5 Stornieren                  |
|               |                |       |                 |                                             |                  |         |                     |                 | Erneut versenden              |
|               |                |       |                 |                                             |                  |         |                     |                 | Erneut stornieren             |
|               |                |       |                 |                                             |                  |         |                     |                 | 6 Manuell abschließen         |
|               |                |       |                 |                                             |                  |         |                     | Vorlauf         |                               |
|               |                |       |                 |                                             |                  |         |                     | D               | D 1                           |
|               |                |       |                 |                                             |                  |         |                     | Datum ~         | Demerkung                     |
|               |                |       |                 |                                             |                  | ~       |                     | 12:54:27        | Arbeitgeber gedruckt          |
|               |                |       |                 |                                             |                  |         |                     |                 |                               |
|               |                |       | L               |                                             |                  |         |                     |                 |                               |
|               |                |       | Hilfe           | 4 Fe                                        | ertigstellen Abb | orechen |                     |                 |                               |
|               |                |       |                 |                                             |                  |         |                     |                 |                               |
|               |                |       |                 |                                             |                  |         |                     |                 |                               |
|               |                |       |                 |                                             |                  |         |                     |                 |                               |
|               |                |       |                 |                                             |                  |         |                     |                 |                               |
| 4             |                |       |                 |                                             |                  |         | •                   |                 |                               |

ABBILDUNG 15 START DES STAPELVERSANDS

Nach Klick auf *"Fertigstellen"* (Abb. 15, 4) wird ein erreichbarer HBA gesucht bzw. zum Einlegen desselben aufgefordert. Halten Sie hierzu Ihre HBA-PIN (sollte der HBA noch nicht freigeschaltet sein) und in jedem Fall Ihre QES-PIN bereit!

Kann kein verwendbarer HBA gefunden werden, wird durch Abbruch des Suchdialogs auf die Praxis-SMC-B zugegriffen. Beachten Sie bitte, dass das Versenden mit SMC-B nur in Ausnahmefällen, z.B. bei technischen Problemen mit dem HBA, zulässig ist.

Auf die gleiche Weise werden auch elektronische Stornierungen (Abb. 15, 5) an die Kasse gesendet.

Der **Button** "*Manuell abschließen*" (Abb. 15, 6) ist für den Fall vorgesehen, dass der elektronische Versand aus irgendwelchen Gründen gänzlich fehlschlägt. Damit wird die Bescheinigung auf "*Abgeschlossen*" gestellt und zum Ausdruck ins AU-Fenster gewechselt. Diese Papierbescheinigung muss dann **per Post an die Kasse gesendet** werden!

Erfolgreich versendete eAU werden **nach 24h** automatisch auf *"Abgeschlossen"* gestellt, wenn keine Fehlermeldung der Kasse über KIM eingeht. **Prüfen Sie das Fenster deshalb regelmäßig**, oder konfigurieren Sie das **automatische Abrufen von KIM-E-Mails** unter *"Einstellungen – Allgemein – E-Mail"*:

Es gelten die allgemeinen Geschäftsbedingungen der Computer konkret AG. Diese sind verfügbar unter www.ivoris.de/agb.

Computer konkret AG DentalSoftwarePower Theodor-Körner-Straße 6 08223 Falkenstein Tel.: 03745 7824-33 Fax: 03745 7824-633 info@ivoris.de www.ivoris.de

Vorstand Dipl.-Ing. Michael Brand Elisabeth Brand Amtsgericht Chemnitz HRB 16107 Steuer-Nr.: 223 100 00020 USt.ld.-Nr.: DE 197042828 SEB Bank Frankfurt IBAN: DE46 5122 0200 0070 9310 07 BIC: ESSEDEFFXXX

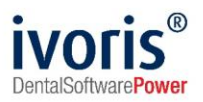

| / Programmeinstellungen                                                                                                    |                                                                                                    | - | × |
|----------------------------------------------------------------------------------------------------|----------------------------------------------------------------------------------------------------|---|---|
| Programmeinstellungen      Suchen (Strg + F)      Allgemein     Layout     Leistungserfassung     Statuszeile     Tagesprofil     Befund     ON Dokument Zuordeung                                                                                                    | Telefon       E-Mail-Programm         Externes E-Mail-Programm       O         Anbindung an Microsoft Outlook       Image: Constraint of the second second sec |   | × |
| GM-Dokument-zuoranung     Wamungen und Hinweise     Nummerierung     Programmstart                                                                                                    | Art der Verschlüsselung:     keine Verschlüsselung       Passwort:     D                                                                                                    | • |   |
| Communikation  Configurationen  Configurationen  Configurationen  Configurationen  Configurationen  Configuration  Configuration  Configurat | E-Mails im Programm     Anzeige technischer E-Mails und Anhänge     Bei neuer Auswahl E-Mail automatisch als gelesen markieren     Anzahl Addressbuchhistorie:     15                                                                                                    |   |   |

ABBILDUNG 16 AUTOMATISCHES ABRUFEN DER E-MAILS AKTIVIEREN

## Der gesamte Verlauf einer eAU kann in der Detailansicht rechts unten betrachtet werden **(Abb. 17, 1)**.

| к            | м                                          | eAU               |                  |             |           |                     |                                   |                                |                                                    |
|--------------|--------------------------------------------|-------------------|------------------|-------------|-----------|---------------------|-----------------------------------|--------------------------------|----------------------------------------------------|
| Zeitraum von | : 21.01.2022                               | - bis: 28.01.2022 | Anzeigezeitraum: | letzte Woch | e -       | Behandler:          | -                                 | Aktionen                       |                                                    |
| abgeschig    | abgeschlossene anzeigen Stomierte anzeigen |                   | Absender         |             |           |                     |                                   |                                |                                                    |
| Deturn       |                                            | Detient           | Nummerer         | Cabaran     | Rehendler | Kasaa               | Remedung                          | 2 computerkonkre               | et-02@arv.kim.telematik- 🔹                         |
| 28 04 2022   |                                            |                   | 00002024         | 01 01 1000  | Khuellee  | Tashnikar, Krankank | Versional anti-                   | Stapelverarbeitung             |                                                    |
| 28.01.2022   | <u> </u>                                   | TK-eAU-Zimmerman  | 00003224         | 02.07.1992  | KMueller  | Techniker Krankenk  | bitte empfangene                  |                                | Vorbereiten                                        |
|              | D 🔁                                        |                   |                  |             |           | 2                   | Fehlermeldung der<br>Kasse prüfen |                                | Absenden                                           |
|              |                                            |                   |                  |             |           |                     |                                   | Einzelaktionen                 |                                                    |
|              |                                            |                   |                  |             |           |                     |                                   |                                | Stornieren                                         |
|              |                                            |                   |                  |             |           |                     |                                   |                                | Erneut versenden                                   |
|              |                                            |                   |                  |             |           |                     |                                   |                                | Erneut stornieren                                  |
| >            |                                            |                   |                  |             |           |                     |                                   |                                | Manuell abschließen                                |
|              |                                            |                   |                  |             |           |                     |                                   | Verlauf                        |                                                    |
|              |                                            |                   |                  |             |           |                     |                                   | 1 Datum 🔺                      | Bemerkung                                          |
|              |                                            |                   |                  |             |           |                     |                                   | 28.01.2022 Aus<br>15:19:41 Arb | sfertigungen Versicherter und<br>eitgeber gedruckt |
|              |                                            |                   |                  |             |           |                     |                                   | ≥ 28.01.2022 Ver               | sand an Krankenkasse über                          |
|              |                                            |                   |                  |             |           |                     |                                   | 28.01.2022 Em                  | pfangsbestätigung über                             |
|              |                                            |                   |                  |             |           |                     |                                   | 15:20:24 con                   | nputerkonkret-02@arv.ki                            |
| 1            |                                            |                   |                  |             |           |                     |                                   | erna                           | aiten                                              |

ABBILDUNG 17 DETAILÜBERSICHT ÜBER DEN VERSAND

An dieser Stelle werden auch etwaige Fehler-Antworten **(Abb. 17, 2)** der Kasse eingeblendet, die über KIM eingegangen sind (siehe Kapitel 4.4).

Es gelten die allgemeinen Geschäftsbedingungen der Computer konkret AG. Diese sind verfügbar unter www.ivoris.de/agb.

Computer konkret AG DentalSoftwarePower Theodor-Körner-Straße 6 08223 Falkenstein Tel.: 03745 7824-33 Fax: 03745 7824-633 info@ivoris.de www.ivoris.de

Vorstand Dipl.-Ing. Michael Brand Elisabeth Brand Amtsgericht Chemnitz HRB 16107 Steuer-Nr.: 223 100 00020 USt.Id.-Nr.: DE 197042828

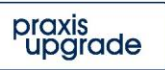

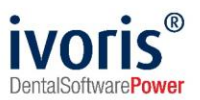

#### 4.4 Fehlerfall

Von der Krankenkasse gesendete Fehlermeldungen werden automatisch den eAUs zugeordnet und erscheinen in deren Verlauf im eAU-Fenster.

Rufen Sie den gesendeten Fehler per Doppelklick **(Abb. 18, 1)** auf und quittieren **(Abb. 18, 2)** Sie ihn, um die fehlerhafte eAU manuell abzuschließen bzw. entsprechend auf den Fehlertext zu reagieren. Eine automatische Fehlerbehandlung ist an dieser Stelle nicht möglich.

| Image: A second second seco | ×   |                                                  | Vorbereiten                                                                                                    |  |  |
|----------------------------------------------------------------------------------------------------|-----|--------------------------------------------------|----------------------------------------------------------------------------------------------------|--|--|
| Empfangane Eeblermeldung (Cods): 101                                                                                                    |     |                                                  | Absenden                                                                                                    |  |  |
| Die übermittelte eALLDatei enterpricht nicht den technischen Vorgaben                                                                                                    |     | Einzelaktionen                                   |                                                                                                    |  |  |
| Die übermitteite eAO-Dater entspricht nicht der technischen vorgaben.                                                                                                    |     |                                                  | Stornieren                                                                                                    |  |  |
| Sehr geehrte Praxis,<br>für die am 28.01.2022 15:18:01 übermittelte Arbeitsunfähigkeitsbescheinigung für Ihren Patienten                                                                                                    | 1   |                                                  | Erneut versenden                                                                                                    |  |  |
| Ihre Patientin TK-eAU-Zimmermann, Heinz müssen wir Ihnen leider mitteilen, dass die Übermittlu<br>der Arbeitsunfähigkeitsdaten aus technischen Gründen fehlgeschlagen ist.                                                                                                    | ing |                                                  | Erneut stornieren                                                                                                    |  |  |
| Grund hierfür ist, dass die übermittelte Datei nicht lesbar ist.<br>Wenden Sie sich bitte zur Behebung des Problems an Ihren Softwarehersteller und senden Sie d                                                                                                    | ie  |                                                  | Manuell abschließen                                                                                                    |  |  |
| Daten danach erneut.<br>Sollte an Korrektur das Enblars nach Rücksprache mit ihrem Softwarehersteller nicht his Ende d                                                                                                    | dae | Verlauf                                          |                                                                                                    |  |  |
| nachfolgenden Werktages möglich sein, senden Sie bitte die AU-Bescheinigung (Ausdruck der                                                                                                    | ues | Datum 🔺                                          | Bemerkung                                                                                                    |  |  |
| Austerligung Krankenkasse) postalisch an die zustandige Krankenkasse.                                                                                                    |     | 28.01.2022<br>15:13:44                           | Ausfertigungen Versicherter und<br>Arbeitgeber gedruckt                                                                          |  |  |
|                                                                                                    |     | ≥ 28.01.2022<br>15:18:01                         | Versand an Krankenkasse über<br>computerkonkret-02@arv.ki                                                                        |  |  |
|                                                                                                    |     |                                                  |                                                                                                    |  |  |
|                                                                                                    |     | 28.01.2022<br>15:18:09                           | Empfangsbestätigung über<br>computerkonkret-02@arv.ki<br>erhalten                                                                |  |  |
|                                                                                                    |     | 28.01.2022<br>15:18:09<br>28.01.2022<br>15:18:33 | Empfangsbestätigung über<br>computerkonkret-02@arv.ki<br>erhalten<br>Follemachncht über<br>computerkonkref 02@arv.kl<br>erhalten |  |  |

ABBILDUNG 18 ANZEIGE EINER FEHLERNACHRICHT

Es gelten die allgemeinen Geschäftsbedingungen der Computer konkret AG. Diese sind verfügbar unter www.ivoris.de/agb.

Computer konkret AG DentalSoftwarePower Theodor-Körner-Straße 6 08223 Falkenstein Tel.: 03745 7824-33 Fax: 03745 7824-633 info@ivoris.de www.ivoris.de Vorstand Dipl.-Ing. Michael Brand Elisabeth Brand Amtsgericht Chemnitz HRB 16107 Steuer-Nr.: 223 100 00020 USt.Id.-Nr.: DE 197042828

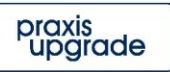